## **Skyward Help for Parents**

1) You can find the login screen at:

http://alpineschools.org/parents-students/skyward

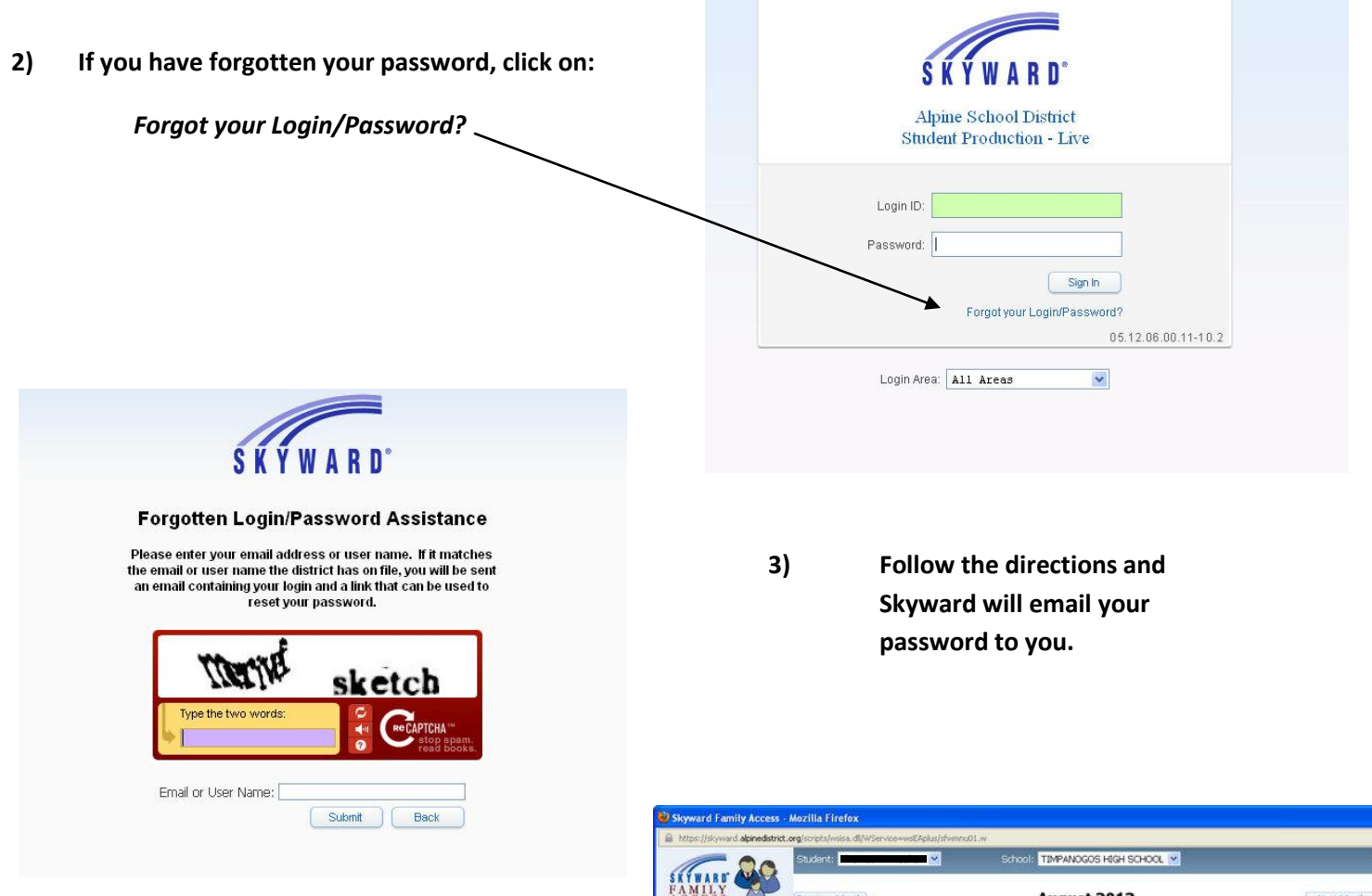

4) Please take the time to click on each link to become familiar with all the information available on Skyward.

## VERY IMPORTANT!!!!!!!

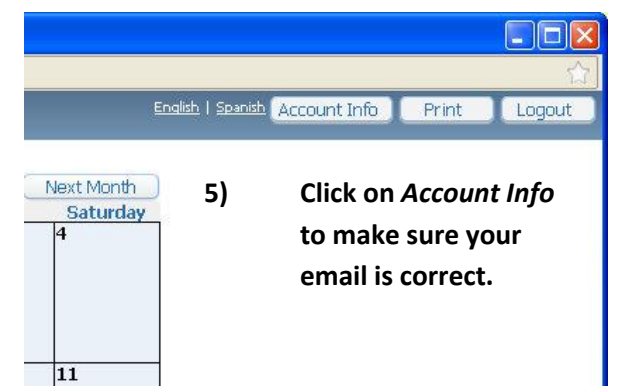

| C 00                                       | Student: Student: School: TIMPANOGOS HIGH SCHOOL 💌 |         |                                      |                               |                                           |            |            |  |
|--------------------------------------------|----------------------------------------------------|---------|--------------------------------------|-------------------------------|-------------------------------------------|------------|------------|--|
| ŚŔŸWARD' 🍆                                 |                                                    |         |                                      |                               |                                           |            |            |  |
| ACCESS                                     | Previous                                           | s Month |                                      | August 201                    | 2                                         |            | Next Month |  |
|                                            | Sund                                               | ay Mond | ay Tuesday                           | Wednesday                     | Thurse                                    | day Friday | Saturday   |  |
| ndate                                      |                                                    |         |                                      | Start Online                  | *                                         | 3          | 1          |  |
| School Year 2012-13                        |                                                    |         |                                      | Registration for<br>2012-2013 |                                           |            |            |  |
| eneral Information                         |                                                    |         |                                      |                               |                                           |            |            |  |
| Calendar<br>Student Information            | 5                                                  | 6       | 7                                    | 8                             | 9                                         | 10         | 11         |  |
| Gradebook                                  | 1                                                  |         |                                      |                               |                                           |            |            |  |
| Message Center                             |                                                    |         |                                      |                               |                                           |            |            |  |
| Schedule                                   |                                                    |         |                                      |                               |                                           |            |            |  |
| Graduation Requirements                    | 12                                                 | 12      | 14                                   | 15                            | 16                                        | 17         | 10         |  |
| Academic History                           | 12                                                 | 17      | · · ·                                | ~                             |                                           |            | 10         |  |
| Email Notifications                        |                                                    |         |                                      |                               |                                           |            |            |  |
| Login History                              |                                                    |         |                                      |                               |                                           |            |            |  |
| rona Schodulinn                            | 19                                                 | 20      | 21                                   | 72                            | 23                                        | 24         | 25         |  |
| Courses for 2012-2013                      | 1                                                  |         | 1st Day of School<br>Start of Term 1 | 872.5                         |                                           | P2         |            |  |
|                                            |                                                    |         | Start or ierm 1                      |                               |                                           |            |            |  |
| nslation powered by Google <sup>1111</sup> |                                                    |         |                                      |                               |                                           |            |            |  |
|                                            | -                                                  |         |                                      | 2                             | 1                                         |            |            |  |
|                                            | 26                                                 | 27      | 28                                   | 29                            | 30                                        | 31         |            |  |
|                                            |                                                    |         |                                      |                               |                                           |            |            |  |
|                                            |                                                    |         |                                      |                               |                                           |            |            |  |
|                                            |                                                    |         |                                      |                               |                                           |            |            |  |
|                                            | Show Absences/Tardies                              |         |                                      |                               | Show Gradebook Assignments (Grade Earned) |            |            |  |
|                                            | Show MC-Messages                                   |         |                                      |                               | Show ST-Student Tests                     |            |            |  |
|                                            | Ed Show Lunch Menus                                |         |                                      |                               |                                           |            |            |  |

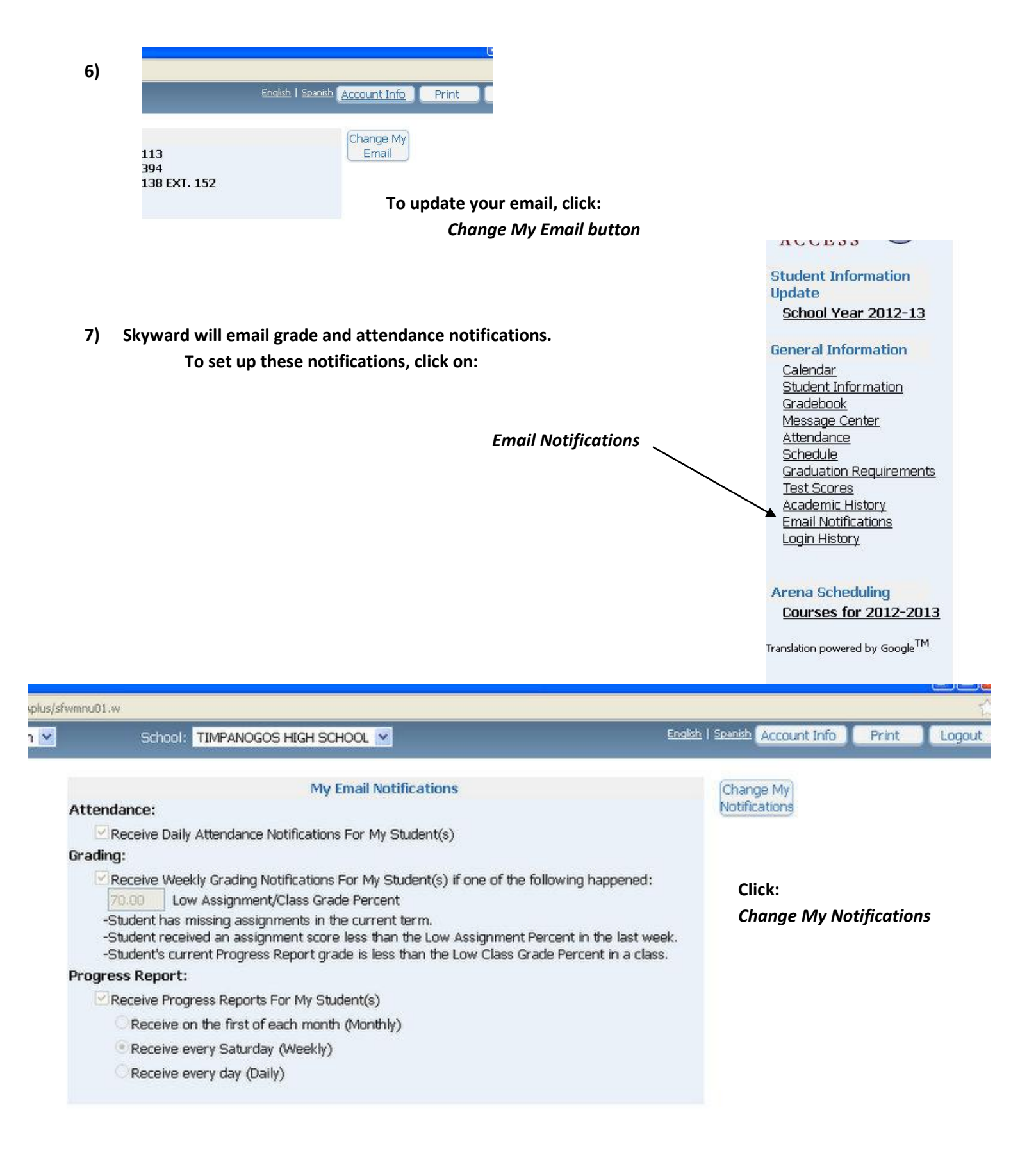

For more Skyward resources and information, go to: